## All Modules

| Access Roles & Responsibilities                                                                                                    |                  |                                                                                                    |
|----------------------------------------------------------------------------------------------------|------------------|----------------------------------------------------------------------------------------------------|
| Enter Oracle user name and password and click the Log In button                                                                               | Log In           |                                                                                                    |
| Click the 3 bar button                                                                                                    |                  | R12TRAIN mueration + + + + + + + + + + + + + + + + + + +                                                                                                    |
| Click the required module<br>And click the subheadings until the<br>icons for Standard or Self Service<br>forms are shown.                    |                  | Il Seren Qui a de la Soldanest Qui U<br>Il Deve Vint Genes<br>ID Deve Vint Genes<br>ID Deve |
| <u>Manage Favourites</u><br>Remove any Favourites that have<br>migrated from LIVE                                                             |                  |                                                                                                    |
| Click the Add Favourites button                                                                                                    |                  | Nextende for foreir & Balancease Autor<br>No.co.e. generation for School analigie<br>of the control of the designed<br>Sector and the designed<br>Sector and the designed<br>Sector a                                          |
| Click the Managing Favourites link                                                                                                    | Managa Farazilas |                                                                                                    |
| Click the Remove button                                                                                                    | Remove           | Indext Favoration: Hencense 1: Add Outside (and 1   With the provide the second state (and 1 Description Responsibility   Second and the second state (and 1 USD Family Trade (and 1 USD Family Trade (and 1   Second and the second state (and 1 Interview (and 1 USD Family (and 1   Second and the second state (and 1 Interview (and 1 USD Family (and 1                                                                                                    |
| Add favourites by clicking the<br>Responsibility dropdown<br>Select the responsibility and click<br>Go<br>Select the activity and click Apply | Go               | Names of Face of Street Description   Search Face FaceStorms Biogeonality (CFR statch Segmented Train Sec<br>Status) The Search Sec<br>Status) The Sec<br>Status)   Search Face FaceStorms Biogeonality (CFR statch Segmented Train Sec<br>Status) The Sec<br>Status) The Sec<br>Status) The Sec<br>Status)   Search FaceStorms Notice FaceStorms The Sec<br>Status) The Sec<br>Status)                                                                                                    |